# Installing the EntireX RPC Server under IBM i

The EntireX RPC Server under IBM i enables you to call programs as servers, using ILE (Integrated Language Environment).

#### Note:

The EntireX RPC server installation also includes sample programs that demonstrate how to build and use an RPC client environment on IBM i. For details, see *Installation Verification* and *Using the COBOL Wrapper*.

This chapter describes how to install the RPC server under IBM i.

It covers the following topics:

- Features Currently not Supported
- Installation Steps
- Installation Verification

See Platform Coverage for full platform information.

Prerequisites for installing the RPC server are described centrally. See IBM i Prerequisites.

The implementation under IBM i is based on the UNIX code, therefore, use the UNIX parameters for the IBM i environment, see *Setting up Broker Instances*. However, some features provided under UNIX are not supported under IBM i, see *Features Currently not Supported*.

# **Features Currently not Supported**

Secure Sockets Layer (SSL) is currently not supported.

# **Installation Steps**

#### Note:

vrsp stands for the current version, release, service pack, and optionally a patch level.

Installation comprises the following steps:

- Step 1: Check the Product Library
- Step 2: Copy the Installation Kit to Disk
- Step 3: Verify the Contents of the \*SAVF File
- Step 4: Restore the \*SAVF File

## **Step 1: Check the Product Library**

A successful Broker ACI installation on your IBM i machine is a prerequisite to install the RPC server. Software AG recommends you to keep the RPC server environment in the library EXX, in which your Broker ACI was installed.

If this library does not yet exist, create it with the command CRTLIB EXX.

# **Step 2: Copy the Installation Kit to Disk**

The product is delivered in a data set with the name .../OS400/EXPvrsp on your EntireX installation DVD.

#### **To copy the installation file to your IBM i disk**

- 1. Use the command CRTSAVF to create an empty IBM i \*SAVF file, named EXP *vrsp*, on your IBM i machine in a library of your choice.
- 2. Use FTP to transfer the unzipped PC file EXP *vrsp* to the corresponding IBM i save file using the FTP option "binary".

# Step 3: Verify the Contents of the \*SAVF File

# > To verify the contents of the \*SAVF file EXP*vrsp*

• Use the IBM i command DSPSAVF. The command should display the following objects:

| Object     | Туре              | Description                                                         |                                                                      |  |
|------------|-------------------|---------------------------------------------------------------------|----------------------------------------------------------------------|--|
| XSERVER    | *PGM              | RPC server program.                                                 |                                                                      |  |
| STR_RPCSRV | *PGM              | Sample RPC server starting procedure.                               |                                                                      |  |
| EXPCRTLOG  | *PGM              | Sample procedure to create the physical log file.                   |                                                                      |  |
| EXPRUNTIME | *SRVPGM           | RPC server runtime module.                                          |                                                                      |  |
| EXPMSG     | *MSG              | EntireX Messages.                                                   |                                                                      |  |
| H_EXP      | *FILE<br>(PF-SRC) | Header include files for sample C programs. Rename to H before use. |                                                                      |  |
| QCLSRC     | *FILE<br>(PF-SRC) | Sources of build procedures .                                       |                                                                      |  |
|            |                   | Member                                                              | Description                                                          |  |
|            |                   | SERVER_CFG                                                          | RPC server configuration to be used by the server startup procedure. |  |
|            |                   | STR_RPCSRV                                                          | Sample procedure to submit/start an RPC server.                      |  |
|            |                   | EXPCRTLOG                                                           | Procedure to create the physical log file.                           |  |
| EXAMPLE    | *SAVF             | Save file containing                                                | g RPC server and RPC client examples.                                |  |

## Step 4: Restore the \*SAVF File

#### To restore the \*SAVF file

• Use the command RSTLIB:

RSTLIB SAVLIB(EXPvrsp) DEV(\*SAVF) SAVF(yoursavlib/EXPvrsp) RSTLIB(EXX)

where yoursavlib denotes the library into which you transferred the save file during Step 2.

In addition to the Broker ACI installation, the product library EXX should now contain the objects listed in *Step 3*.

Software AG recommends you not having user objects in this library. Copy modified samples to the user libraries. Source samples mentioned here may change, therefore check all associated program objects for the latest version.

The EntireX RPC server for IBM i is now installed and ready to use.

# **Installation Verification**

The verification is based on the EntireX RPC calculation example CALC in the IDL file *example.idl*, which is common for all platforms. The IBM i library EXAMPLE provides programs that allow you to test a COBOL RPC client and to run the RPC server with a COBOL or a C application service.

The verification comprises the following steps:

- Step 1: Restore the EXAMPLE Library
- Step 2: Verify the RPC COBOL Client
- Step 3: Verify the RPC Server using COBOL
- Step 4: Verify the RPC Server using C

#### Note:

RPG source examples are currently not provided for the installation verification.

#### **Prerequisite for all verifications:**

The service program EXA (type \*SRVPGM, the Broker ACI/stub) must be available in your library list. You can accomplish this task by adding EXX, where the Broker ACI and the RPC server are usually installed, to your library list.

#### **Step 1: Restore the EXAMPLE Library**

Before you can begin the verification, you must restore the IBM i library EXAMPLE from the save file EXAMPLE that you downloaded to library EXX during *Step 3*.

To restore the \*SAVF example file, use the command RSTLIB:

RSTLIB SAVLIB(EXAMPLE) DEV(\*SAVF) SAVF(EXX/EXAMPLE) RSTLIB(EXAMPLE)

### The newly created library EXAMPLE should contain the following objects:

| Object     | Туре    | Used by<br>example                                                                | Description                                                                                                    |
|------------|---------|-----------------------------------------------------------------------------------|----------------------------------------------------------------------------------------------------|
| CALC       | *PGM    | COBOL server,<br>see Step 3:<br>Verify the RPC<br>Server using<br>COBOL           | COBOL server calculation engine (created with BIND_CALC).                                                                                               |
| CALC_RPG   | *PGM    | RPC server                                                                        | RPG Server calculation engine (created with BIND_RCALC).                                                                                                |
| CALCCLIENT | *PGM    | COBOL client,<br>see Step 2:<br>Verify the RPC<br>COBOL Client                    | COBOL client calculation dialog (created with<br>BINDCCALC).<br>Contains the modules CCALCMAIN,<br>CCALCMENU, CCALC and RPCSRVI.                        |
| CRT_CBLMOD | *PGM    | all COBOL                                                                         | Procedure to compile/create COBOL modules.                                                                                                    |
| CRT_C_SRV  | *PGM    | all C                                                                             | Procedure to create modules and service programs of DEXAMPLE and EXAMPLE for the C Server.                                                              |
| BIND_CALC  | *PGM    | COBOL server,<br>see Step 3:<br>Verify the RPC<br>Server using<br>COBOL           | Procedure to compile and bind the COBOL server.                                                                                                    |
| BIND_CCALC | *PGM    | COBOL client,<br>see Step 2:<br>Verify the RPC<br>COBOL Client                    | Procedure to compile and bind the COBOL client.                                                                                                    |
| BIND_RCALC | *PGM    | RPG Server                                                                        | Procedure to compile and bind the RPG Server.                                                                                                    |
| STR_RPCSRV | *PGM    | all Server                                                                        | Procedure to start the EntireX RPC server.                                                                                                    |
| X_DEXAMPLE | *SRVPGM | C Server, see<br>COBOL client,<br>see Step 4:<br>Verify the RPC<br>Server using C | C Server generated stub service. To use it, rename to DEXAMPLE.                                                                                         |
| X_EXAMPLE  | *SRVPGM | C Server, see<br>COBOL client,<br>see Step 4:<br>Verify the RPC<br>Server using C | C Server implementation file.<br>This service contains the application logic of<br>the programs CALC, HELLO and POWER. To<br>use it, rename to EXAMPLE. |

| Object    | Туре              | Used by<br>example                                                                  | Description                          |                                                                                       |
|-----------|-------------------|-------------------------------------------------------------------------------------|--------------------------------------|---------------------------------------------------------------------------------------|
| CCALCMENU | *FILE (DSPF)      | COBOL client,<br>see Step 2:<br>Verify the RPC<br>COBOL Client                      | COBOL client di                      | alog screen.                                                                          |
| CALC      | *MODULE           | COBOL client,<br>see <i>Step 2:</i><br><i>Verify the RPC</i><br><i>COBOL Client</i> | COBOL server ca                      | alculation engine.                                                                    |
| QCBLLESRC | *FILE<br>(PF-SRC) | all COBOL                                                                           | COBOL sources for Client and Server. |                                                                                       |
|           |                   |                                                                                     | Member                               | Description                                                                           |
|           |                   |                                                                                     | CALC                                 | COBOL server calculation engine.                                                      |
|           |                   |                                                                                     | CCALCMENU                            | COBOL client display file.                                                            |
|           |                   |                                                                                     | CCALCMAIN                            | COBOL client dialog program.                                                          |
|           |                   |                                                                                     | CCALC                                | COBOL client stub<br>derived from<br>CobolClient1.tpl.                                |
|           |                   |                                                                                     | RPCSRVI                              | COBOL client Broker<br>Service derived from<br>CobolClient2.tpl.                      |
|           |                   |                                                                                     | ERXCOMM                              | RPC Communication<br>Area copybook to be<br>copied by CALCMAIN,<br>CCALC and RPCSRVI. |

| Object    | Туре              | Used by<br>example | Description                                                       |                                                                                                    |
|-----------|-------------------|--------------------|-------------------------------------------------------------------|----------------------------------------------------------------------------------------------------|
|           | *FILE<br>(PF-SRC) | all                | CL procedures for compiling, binding and building.                |                                                                                                    |
|           |                   |                    | Member                                                            | Description                                                                                               |
|           |                   |                    | BIND_CALC                                                         | Procedure to compile<br>and bind the COBOL<br>server.                                                     |
|           |                   |                    | BIND_CCALC                                                        | Procedure to compile<br>and bind all COBOL<br>client modules.                                             |
|           |                   |                    | BIND_RCALC                                                        | Procedure to compile<br>and bind the RPG<br>server.                                                       |
|           |                   |                    | CRT_C_SRV                                                         | Procedure to create<br>modules and service<br>programs of<br>DEXAMPLE and<br>EXAMPLE for the C<br>server. |
|           |                   |                    | CRT_CBLMOD                                                        | Compile COBOL modules.                                                                                    |
| QCSRC     | *FILE<br>(PF-SRC) | all C              | Sources for C Server.                                             |                                                                                                    |
|           |                   |                    | Member                                                            | Description                                                                                               |
|           |                   |                    | DEXAMPLE                                                          | C server generated stub.                                                                                  |
|           |                   |                    | EXAMPLE                                                           | C server implementation file.                                                                             |
| н         | *FILE<br>(PF-SRC) | all C              | C header files. It contains the generated stub header CEXAMPLE.h. |                                                                                                    |
| QRPGLESRC | *FILE<br>(PF-SRC) | all RPG            | RPG sources for server.                                           |                                                                                                    |
|           |                   |                    | Member                                                            | Description                                                                                               |
|           |                   |                    | CALC_RPG                                                          | RPG server calculation engine.                                                                            |

# Step 2: Verify the RPC COBOL Client

In your EntireX network environment, the RPC server program CALC must be available for calculating figures. Examples of a CALC server program are provided in C and in COBOL. You can also access the sample CALC programs installed on your IBM i computer as described in *Step 3* and *Step 4* below.

#### To verify the COBOL client

- 1. Add the sample library EXAMPLE to your library list.
- 2. Call program CALCCLIENT.

A menu similar to the following will be displayed:

| Calculator | Menu                 |                        |                         |
|------------|----------------------|------------------------|-------------------------|
| Operation: | <u>+</u> (type + - * | / to calcula<br>type . | ate or<br>to terminate) |
| Operand 1: |                      |                        |                         |
| Operand 2: |                      |                        |                         |
| Result:    |                      |                        |                         |
| Broker-ID: | localhost:1971       | Server:                | SRV1                    |

3. Specify the ID of the remote Broker and the name of the server that provides the CALC program. Specify the figures you want to compute and press **Enter**. If the Broker connection fails, you will receive an appropriate error message.

| Object    | Description                                       |
|-----------|---------------------------------------------------|
| CCALCMAIN | The main program logic.                           |
| CCALCMENU | The menu display file.                            |
| CCALC     | The client stub derived from CobolClient1.tpl.    |
| RPCSRVI   | The client runtime derived from CobolClient2.tpl. |
| ERXCOMM   | RPC communication area copybook.                  |
| EXA       | The Broker ACI (stub).                            |

The following modules/files are bound to program CALCCLIENT:

All sources are located in the file EXAMPLE/QCBLLESRC.

Use the procedure BIND\_CCALC to recompile and rebind the modules.

#### Note:

Program CALCCLIENT expects the server program CALC to be located in a library named EXAMPLE (as specified in the client stub CCALC). If your CALC program is located in a different library, you must adjust member EXAMPLE/QCBLLESRC(CCALC). Modify all occurrences of the string "EXAMPLE" to your library name and adapt the associated string length. Then compile and rebind the CALCCLIENT program.

# Step 3: Verify the RPC Server using COBOL

To verify the RPC server under IBM i, you can use the COBOL server program CALC located in library EXAMPLE. When requested by a client process, it provides the four basic arithmetic operations addition, subtraction, multiplication and devision.

#### **To verify the Server sample written in COBOL**

1. Edit the RPC server configuration file EXAMPLE/QCLSRC(RPCSRV\_CFG).

You must at least modify the BrokerID=*Localhost*:1971 of the remote Broker where you want to register your server and the ServerName=*SRV1* that identifies your service.

2. Start the procedure EXAMPLE/STR\_RPCSRV. It will submit the RPC server named XSERVER to a batch queue.

If you want to extend the SBMJOB parameters, you can modify/recompile the procedure EXAMPLE/QCLSRC(STR\_RPCSRV).

#### Note:

The RPC server can only be started as a batch job for multithreading reasons. ALWMLTTHD=\*YES is a very important parameter for allowing multiple threads. The configuration file RPCSRV\_CFG described in the previous step will be passed to the XSERVER.

- 3. Using the IBM i command WRKACTJOB, you should find a job named RPCSERVER in your active-job list.
- 4. Use a calculator client process to send a request to your server. As remote client you can run a Java test generated from the Workbench *example.idl*. Or run the IBM i sample CALCCLIENT from your IBM i machine as described in *Step 2: Verify the RPC COBOL Client*.

The RPC server will find and access the COBOL based sample program CALC in your library EXAMPLE and pass the computed result back to the client. Server stubs are not required for application servers written in COBOL and RPG.

For more details on the server access logic, see Administering the EntireX RPC Server.

# Step 4: Verify the RPC Server using C

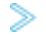

#### To verify the server sample written in C

1. Edit the RPC server configuration file EXAMPLE/QCLSRC(RPCSRV\_CFG).

You must at least modify the BrokerID=Localhost:1971 of the remote Broker where you want to register your server and the ServerName=*SRV1* that identifies your service.

2. Start the procedure EXAMPLE/STR\_RPCSRV. It will submit the RPC server named XSERVER to a batch queue.

If you want to extend the SBMJOB parameters, you can modify/recompile the procedure EXAMPLE/QCLSRC(STR\_RPCSRV).

#### Note:

The RPC server can only be started as a batch job for multithreading reasons. ALWMLTTHD=\*YES is a very important parameter for allowing multiple threads. The configuration file RPCSRV\_CFG described in the previous step will be passed to the XSERVER.

- 3. Using the IBM i command WRKACTJOB, you should find a job named "RPCSERVER" in your active-job list.
- 4. Rename the C stub X\_DEXAMPLE to DEXAMPLE and the C application X\_EXAMPLE to EXAMPLE.

#### Note:

under IBM i, a service program of type \*SRVPGM is equivalent to the UNIX term "shared library".

For more details on the naming convention of servers and stubs written in C, see *Using the C Wrapper*.

5. Use a calculator client process to send a request to your server. As remote client you can run a Java test program generated from the Workbench example.idl.

The RPC server will search for the shared libraries D*library* (the server stub) and *library* which contains the program functions, e.g. CALC. In our sample case, *library* denotes EXAMPLE.

The section *Administration of the EntireX RPC Server under IBM i* describes in detail how the RPC server distinguishes between a shared library and a stubless COBOL or RPG program.